東京藝術大学音楽学部 早期教育プロジェクト 動画審査用の演奏動画アップロード方法

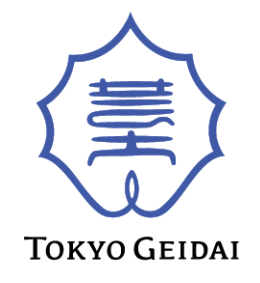

①「Googleアカウント」で検索し、事前にアカウントを作成してください。

② YouTubeサイト右上部からログインをクリックし、Googleアカウントとパスワードを入力しログインします。

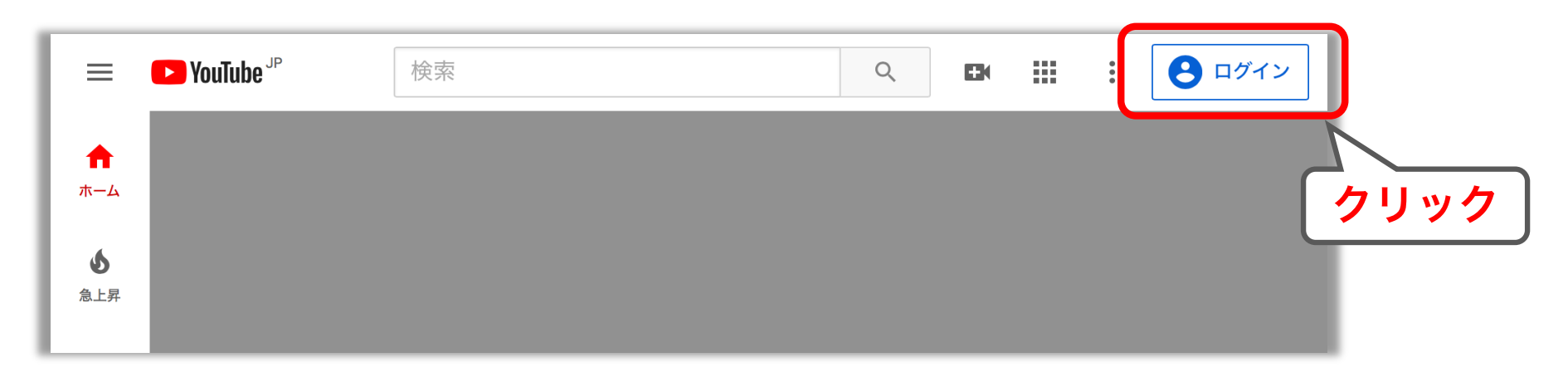

③上部のビデオマークをクリックし、「動画をアップロード」ボタンをクリックします。

| = • | <b>VouTube</b> <sup>JP</sup> | 検索 | Q    | B   |      | Ļ    | V    |              |   |
|-----|------------------------------|----|------|-----|------|------|------|--------------|---|
| •   |                              |    |      |     | 〕 動画 | をアッフ | プロード | <u>し クリッ</u> | ク |
| ホーム | あなたへのおする                     | すめ | <br> | ((• | )ライ  | ブ配信を | を開始  |              |   |
| \$  |                              |    |      |     |      |      |      |              |   |
| 急上昇 |                              |    |      |     |      |      |      |              |   |

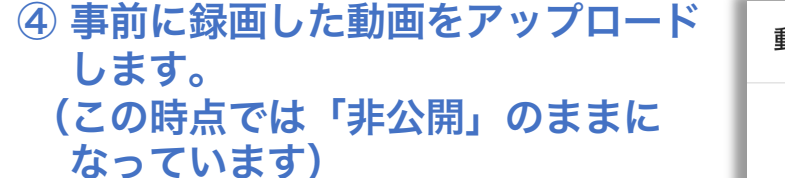

| 動画のアップロード                                                                       | × |
|---------------------------------------------------------------------------------|---|
| <b>アップロードする動画ファイルをドラッグ&amp;ドロップします</b><br>公開するまで、動画は非公開になります。<br><b>ファイルを選択</b> |   |

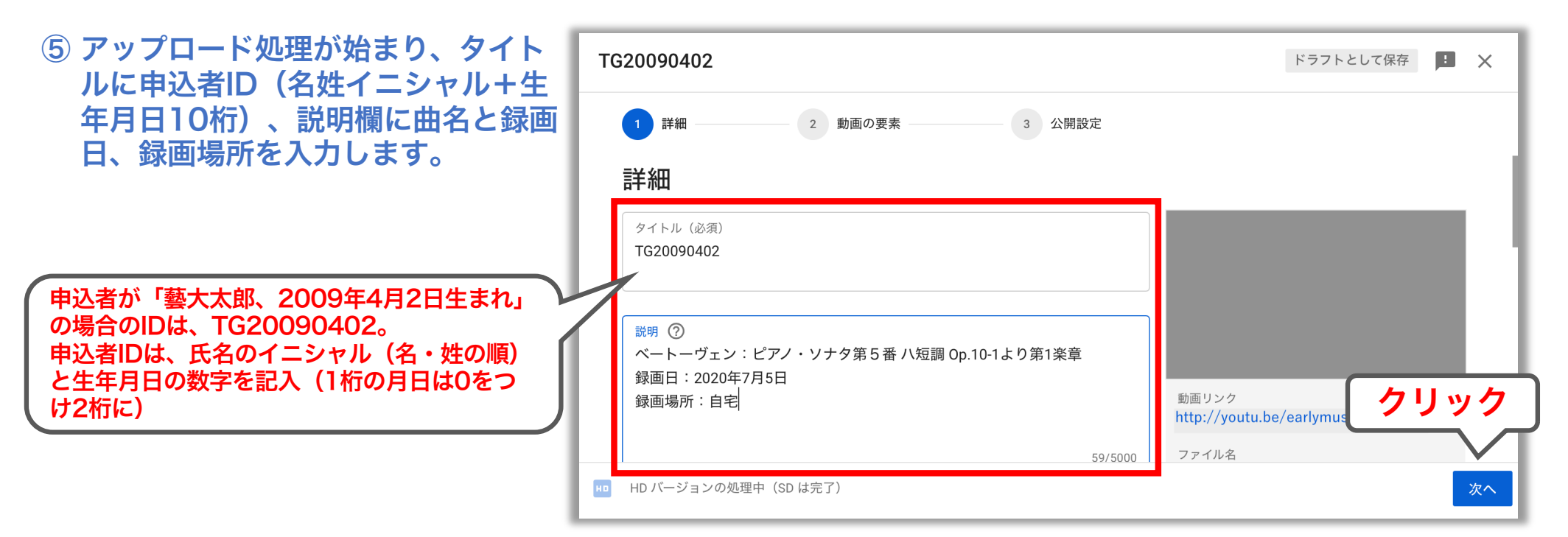

⑥ 下にスクロールし、視聴者について「いいえ、子ども向けではありません」をクリックし、次へ進みます。

⑦「動画の要素」のページは何も変更 せず、そのまま次へ進みます。

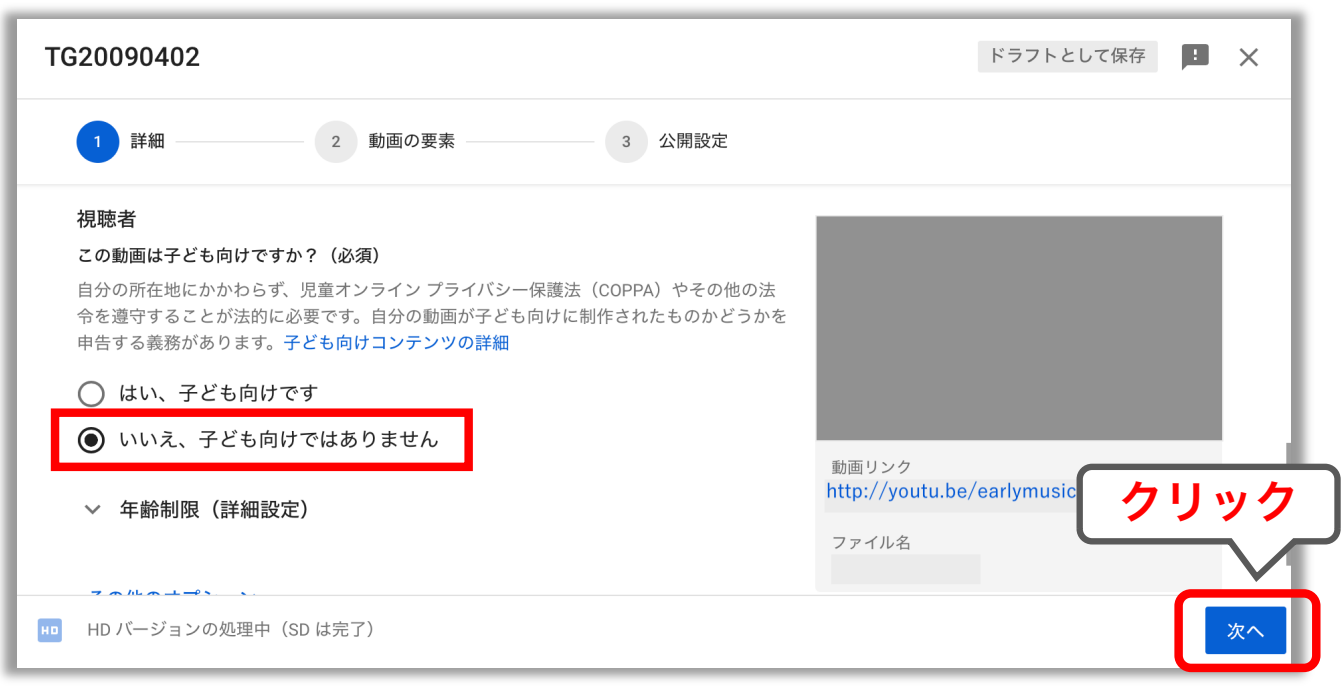

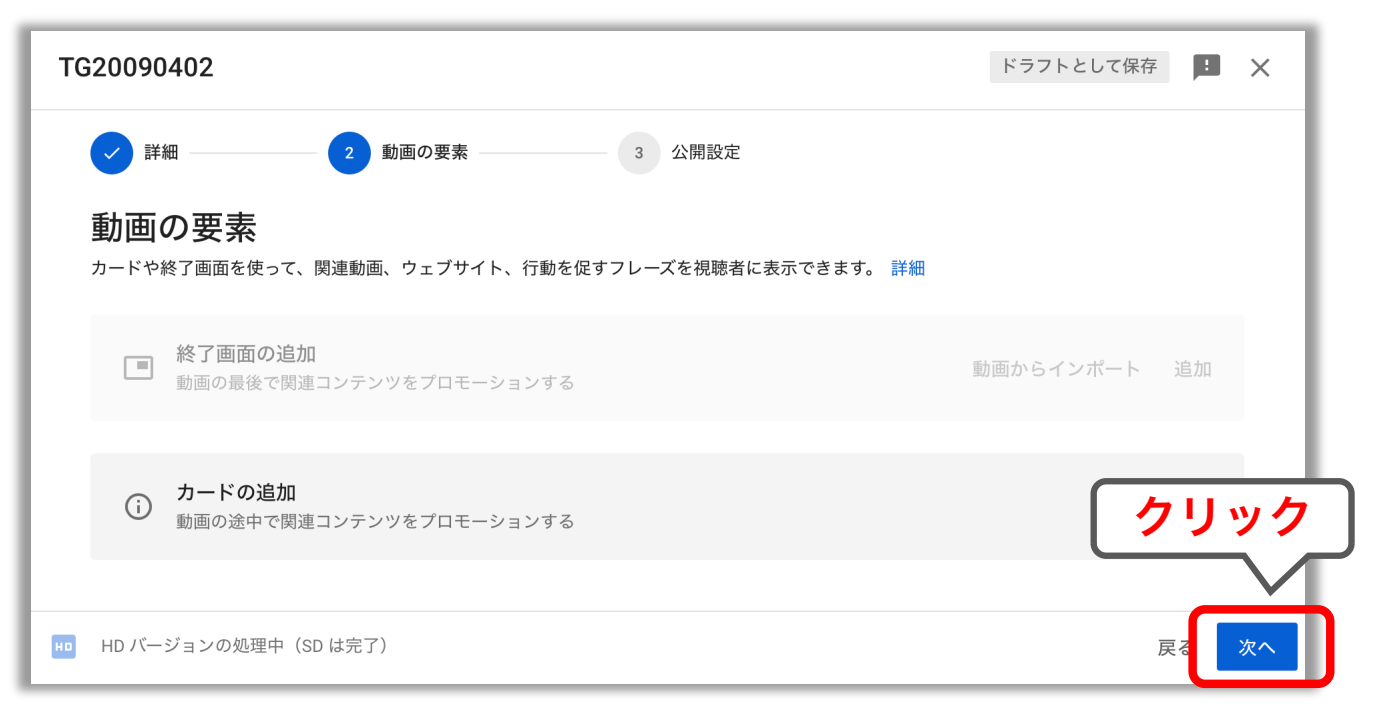

⑧ 公開設定を必ず「限定公開」にし、保存をクリックします。

- ⑨ 動画のアップロードが完了です。
- ※ 閉じるをクリックし、詳細設定へ進 みます。

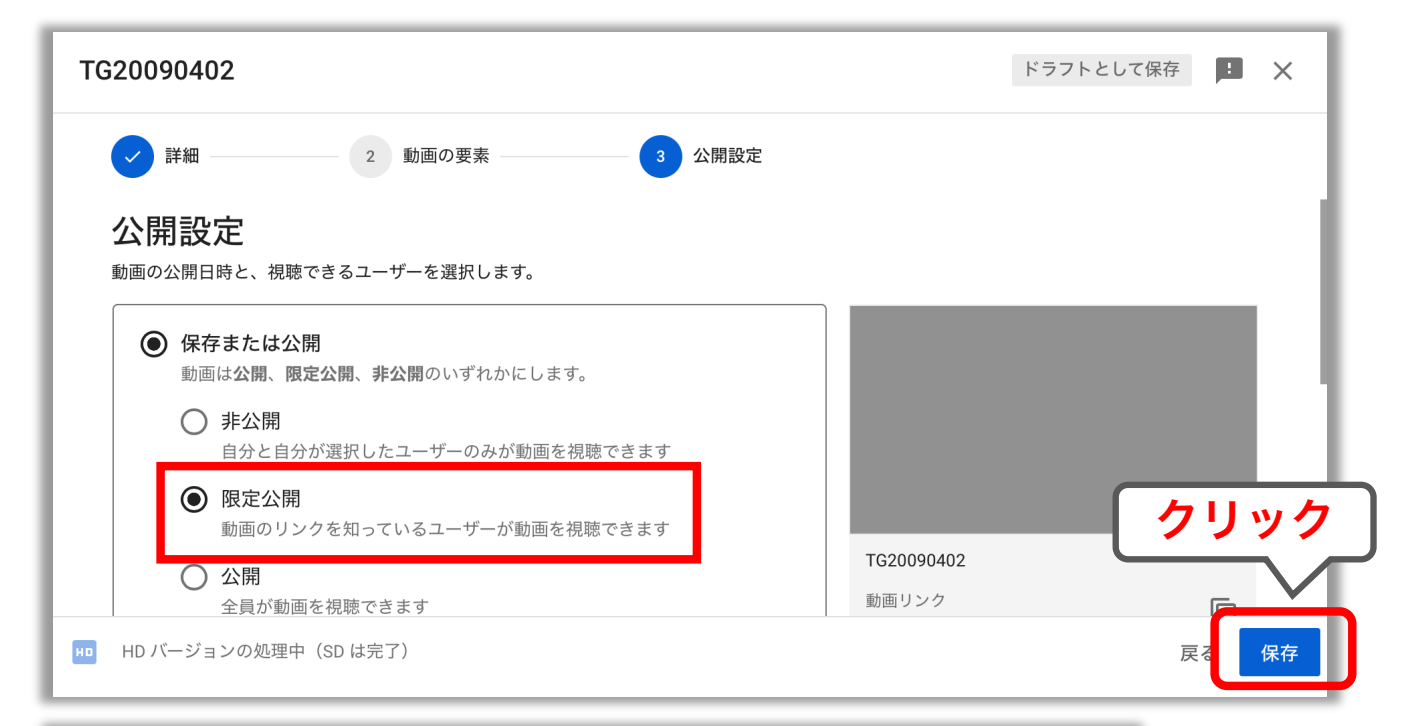

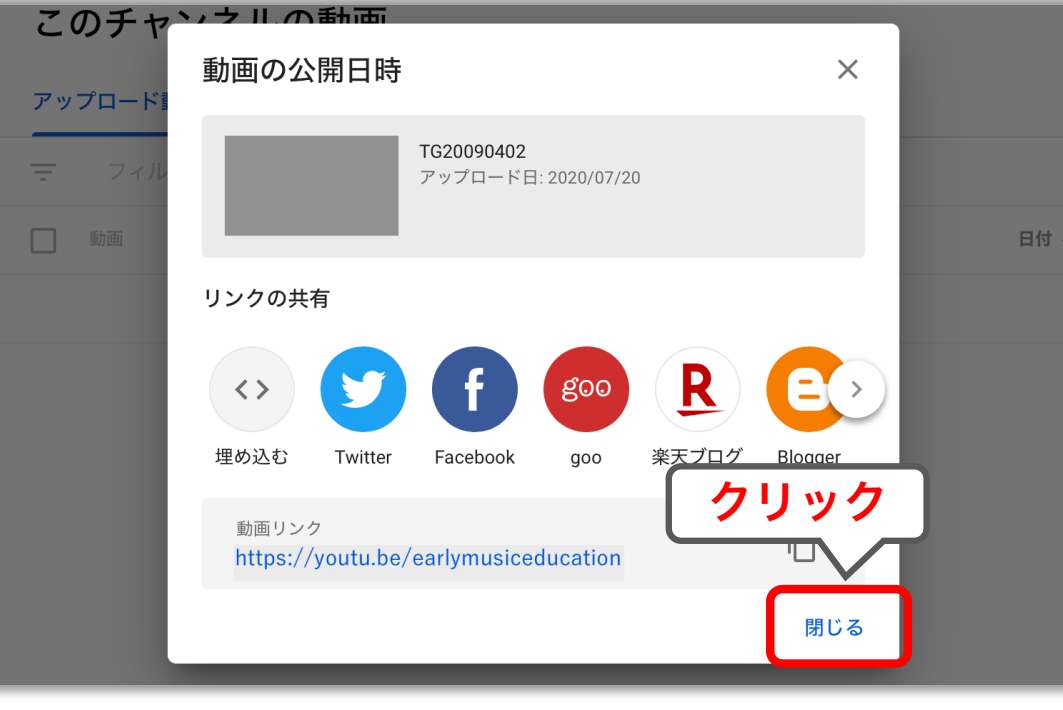

10 アップロード動画が表示されるので、 ペン印の詳細をクリックします。

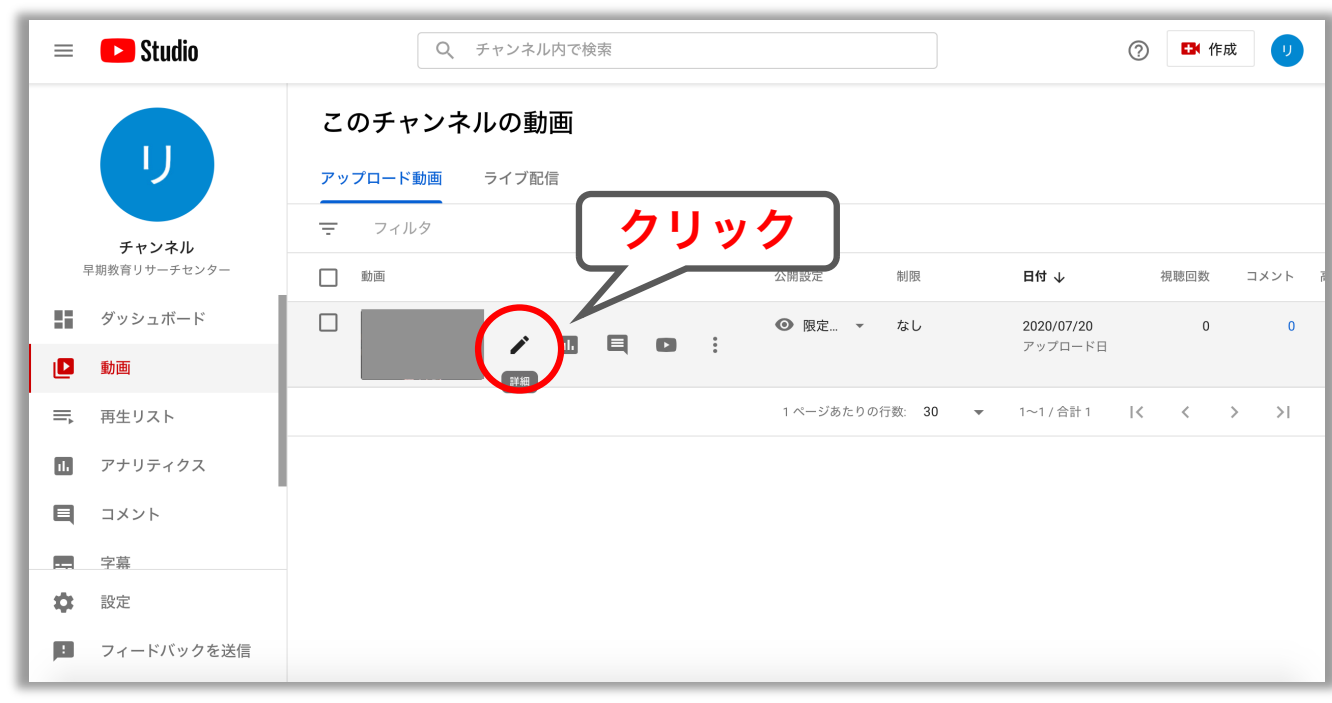

① 最初の「標準」ページは何も変更せず、その隣の「その他のオプション」をクリックします。

| 😑 🕒 Studio              | Q、 チャンネル内で検索                                                      | ② 🗗 作成 🕛                                     |
|-------------------------|-------------------------------------------------------------------|----------------------------------------------|
| ← このチャンネルの動画            | 動画の詳細<br>標準 その他のオプション<br>タイトル (必須) ⑦<br>TG20090402                | 変更を元に戻す 保存 :                                 |
| <b>動画</b><br>TG20090402 |                                                                   |                                              |
| ▶ 詳細                    | 説明 ⑦<br>ベートーヴェン: ピアノ・ソナタ第5番 ハ短調 Op.10-1より第1楽章<br>緑画日:2020年7月5日    |                                              |
| <b>II.</b> アナリティクス      | 録画場所:自宅                                                           |                                              |
| ₩ エディタ                  |                                                                   | 動画リンク<br>http://youtu.be/earlymusiceducation |
| 目 コメント                  |                                                                   | ファイル名                                        |
|                         |                                                                   | 動画の画質                                        |
| <b>\$</b> 設定            | <b>サムネイル</b><br>動画の内容がわかる画像を選択するかアップロードします。視聴者の目を引くサムネイルにしましょう。 詳 | 50 HD                                        |

12「コメントと評価」欄をクリックし、
「コメントを無効にする」を選択。
赤枠で囲んだ部分のチェックを外します。

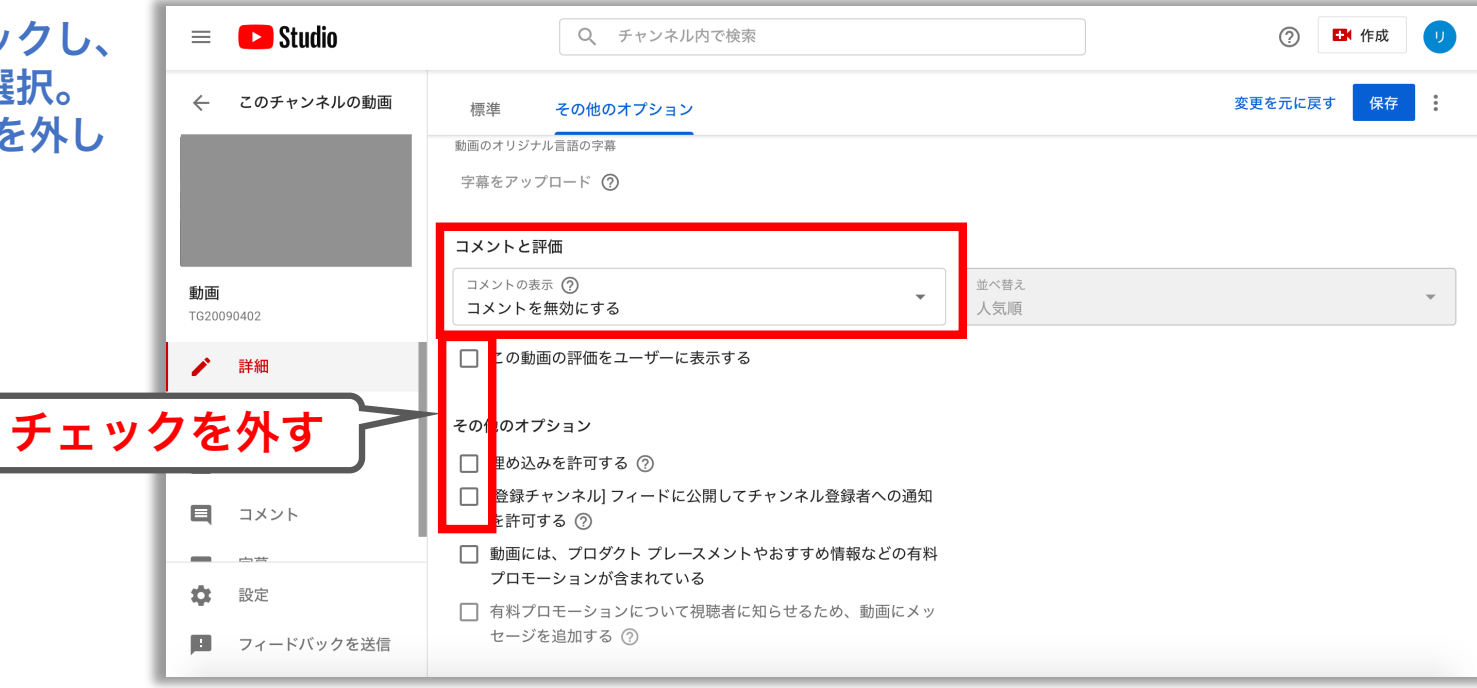

**重要①** 早期教育プロジェクト申込フォームには ★印のURLをコピーし、項目にペースト してください。

重要② ペースト後、ページ右上の「保存」ボタン を必ずクリックして終了してください。

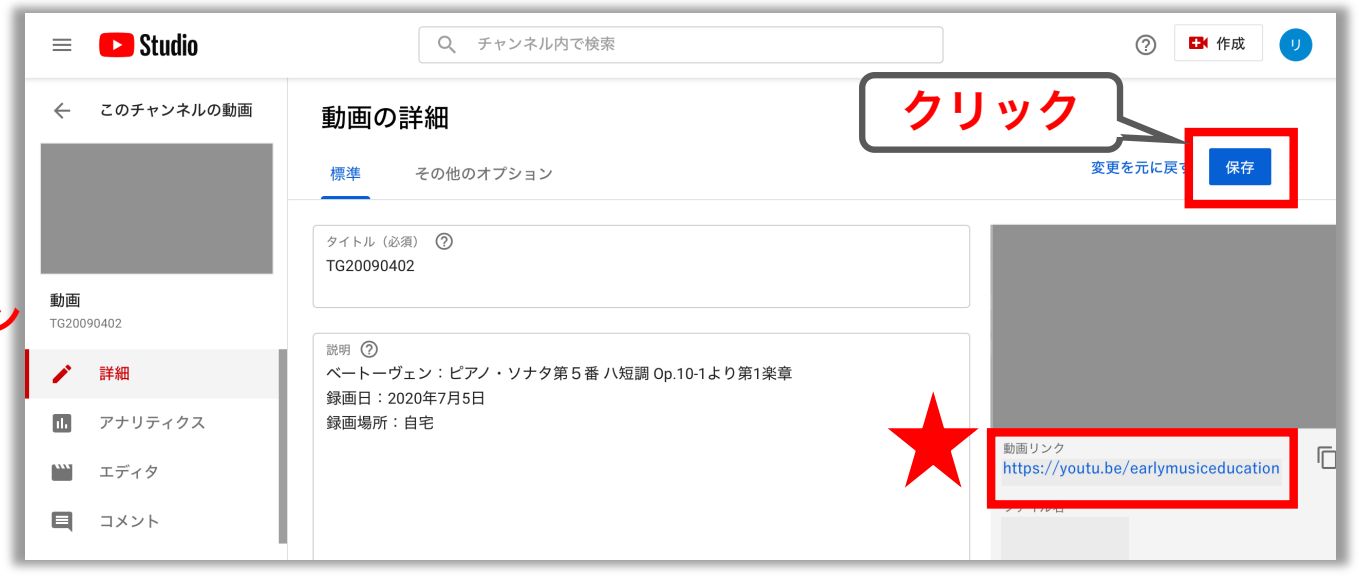